# ••• OEC° | fleetlink°

OEConnection.com

COMMERCIAL SERVICE SOLUTION

## Ford CSS Gateway Reconciliation Cheat Sheet

Your Step-by-Step Guide to the Ford CSS Reconciliation Process

#### 1

Obtain your Dealer Parts Statement and understand the Ford **CSS Gateway payment reference number** (YYMMDD).

|                                                                                                    | TYPE                                                                                                    | OF DOCUMENT |                                   | LOC. | CUSTOMER NO.          | DATE                    | DOCUMENT |
|----------------------------------------------------------------------------------------------------|----------------------------------------------------------------------------------------------------|-------------|-----------------------------------|------|-----------------------|-------------------------|----------|
| FORD MOTOR COMPANY                                                                                                    | MISCELLANEOU                                                                                                    | S INVOICE/C | REDIT MEMO                        |      |                       |                         | 1        |
|                                                                                                    |                                                                                                    | QUANTITY    | UNIT PRICE                        | 2    | AMOU                  | NT                      | TAXES    |
| 16134 CIS FLEET MANAGEMENT ELE<br>PROGRAM/SERVICE ORIGINATED BY<br>INQUIRY CONTACT: FLT MART<br>PROGRAM/SERVICE ORIGINATED BY<br>INQUIRY CONTACT: FLT MART CON<br>BIT<br>DEPT: ACCOUNTING ADTHONIZED BY<br>-CHANGES/SERVICES/MATERIALS FC<br>CSS FLEET MANAGEMENT SERVICE B<br>CSS GALEWAY \$240901<br>CSS GALEWAY \$240901 | VICE BILLING<br>VENICLES<br>CONTRACTOR<br>LR BILLING<br>R DRIVE<br>48214<br>48214<br>48214<br>48214<br>48214<br>307100<br>5755<br>5782<br>5<br>0 Office Mgr<br>R CUBTOMER 04557-<br>ILLING | 1           | 797.600<br>2,679.090<br>2,684.130 | RRR  | 797<br>2,679<br>2,684 | .60CR<br>.09CR<br>.13CR |          |
|                                                                                                    | TOTALS                                                                                                    | TOTAL AM    |                                   |      | 6,160                 | 82CR                    | .00      |
| SEE INQUIRY CONTACT<br>BOX ABOVE                                                                                                    | PAGE NO.<br>1 OF 1                                                                                                    | CUS TOWER N |                                   |      | 6,160                 | .82CR                   | ,<br>,   |

## 2

Log into Auto Integrate and use the Reconcile Payments to begin a New Reconciliation. https://online.autointegrate.com

|      | CIAL SERVICE SOLU | TION           |      |
|------|-------------------|----------------|------|
| Home | Repair Orders     | Administration | Help |
|      | Repair Order Ma   | nager          |      |
|      | New Repair Orde   | er             |      |
|      | Reconcile Pavm    | ents           |      |

#### 3

Search for <u>All</u> **Fleet Companies**, set the **Time Period** to <u>1 week</u>, and update the **Prior To** date to match your payment reference.

Important! Ensure Include National Accounts is checked.

| New Settlement                             |      |           |            |             |            |              |         |
|--------------------------------------------|------|-----------|------------|-------------|------------|--------------|---------|
| Search For Repair Order                    | 15   |           |            |             |            |              |         |
| Fleet Company<br>Include National Accounts | All  | ▼ Time Pe | iod 1 week | •           | Prior To   | 08/18/2024   | D       |
| Search Rese                                | et . |           | Example    | : CSS Gatew | ay #240818 | 3 = August 1 | 8, 2024 |
| Next Cancel                                |      |           |            |             |            |              |         |

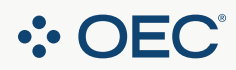

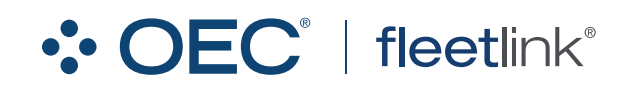

### Ford CSS Gateway Reconciliation Cheat Sheet

#### 4

Only select Repair Orders with Payment Type Ford CSS (OEC) and that your totals match, then click Next.

| Fleet Ce | ompany<br>National Accoun | Alits              | ▼ Time Period  | 1 week                 |                                     | ✓ Prior To   | 08                       | 3/18/2024 🕻 | <u>)</u>     |
|----------|---------------------------|--------------------|----------------|------------------------|-------------------------------------|--------------|--------------------------|-------------|--------------|
| Sea      | rch Re                    | set o              |                |                        |                                     |              |                          |             |              |
|          | RO ID                     | VIN                | Invoice Number | Invoice Date           | FM Company                          | Payment Type |                          | Total       | Payable Amou |
| ~        | 68785421                  | OW2EBDBXGRVW4IVI3  | 5204145        | 08/14/2024             | Fleet ABC                           | FORD CSS (OE | C)                       | 476.06      | 432.         |
|          | 68163512                  | PZX3KUXV8HSBWGXRP  | 5204234        | 08/16/2024             | Atlas Logistics                     | FORD CSS (OE | C)                       | 401.30      | 364.         |
|          | 68255119                  | G03KDN5YRBH3AX1WD  | 5204305        | 08/16/2024             | XYZ Inc.                            | Credit Card  |                          | \$183.42    | \$182.       |
|          |                           |                    |                |                        |                                     |              | Color                    | tod Total   | \$707        |
| Next     | Canc                      | ei                 |                |                        |                                     |              | Selec                    | cted Total  | \$797        |
| Next     | Cano                      | e<br>D MOTOR COMPA |                | TYPE OF                | DOCUMENT<br>INVOICE/CR              | EDIT MEMO    | OC. CUSTOMER NO.         | DATE        | DOCUMENT N   |
| Next     | Cano                      | e<br>D MOTOR COMPA | NY MI          | TYPE OF<br>SCELLANEOUS | DOCUMENT<br>INVOICE/CRJ<br>QUANTITY | EDIT MEMO    | OC. CUSTOMER NO<br>AMOUN | DATE        | DOCUMENT N   |

#### 5

Add your CSS Gateway payment reference number (YYMMDD) and then click Reconcile.

| Settlement Details              |                                                                                    |  |
|---------------------------------|------------------------------------------------------------------------------------|--|
| f you enter an existing settlem | nt reference, the selected repair orders will be added to the existing settlement. |  |
| Selected Total                  | \$797.60                                                                           |  |
| Settlement Reference            | 240818                                                                             |  |

#### Still have questions?

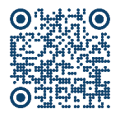

Scan the QR code or visit <u>go.oeconnection.com/ford-css</u> to watch a brief video on how to reconcile your Ford CSS Gateway Payments.

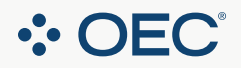